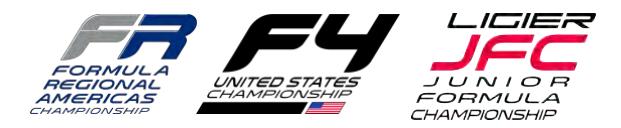

## 2025 FR Americas 2025 F4 US Championship 2025 Ligier JFC Waiver Instructions

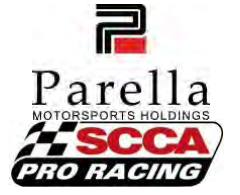

SCCA is using their Digital Waiver system, and Parella Motorsports Holdings is using the SpeedWaiver process. You will need to complete both processes correctly to be issued an Annual Credential or Competition License.

## SCCA Annual Release and Waiver of Liability (FR Americas / F4 US Championship):

If you don't know your SCCA member number, or if you have issues with the SCCA Digital Waiver process, please contact the SCCA Member Services team at (800) 770-2055. They are open during business hours in the US Central Time Zone.

If you are already an SCCA member (and know your SCCA member number) -

- Log in with your SCCA Member Number at <u>my.scca.com</u>.
- On the Main Screen, go to the Online Store heading. Select "Licenses & Waivers" from the dropdown list.
- Select one of these options:
  - the Annual Adult Waiver (if age 18 or older)
  - the Annual Waiver Minor (if under age 18)
  - the Annual Waiver Parental Consent (for parents of a Minor Competitor) then click "Add to Cart".
- Review the Release and Waiver of Liability, then check the box at the bottom of the page.
- Click "Continue".
- Upload a photo of yourself and Click "Next".
- Read the Terms of Service and Click "I Agree".
- Then Click "Check-Out" to complete the process.

If you are not yet an SCCA member, you can either opt to join the SCCA at the Login Screen or create a Guest Account to sign your Release and Waiver of Liability. Then follow the steps above.

Once the steps are complete, you will receive an email with a subject line of "SCCA Annual Waiver Under Review". There is a review process which takes place. Generally on the next business day, you will receive another email from SCCA with a subject line of "SCCA License or Waiver Approved". The second email indicates you have correctly completed the process.

Please forward the approval email to Kelley Huxtable at frf4registration@parellamotorsports.com.

## Parella Motorsports Holdings Digital Release and Waiver of Liability (All Series):

If you have issues with the SpeedWaiver process, please contact Kelley Huxtable (email: <u>frf4registration@parellamotorsports.com</u> or phone (316) 708-3716 (US Central Time Zone)).

Go to this link: <u>HERE</u> (or scan the QR Code below with your phone)

Enter your name and telephone number.

You will receive a text message from an (833) number.

Click on the link in that text message and follow the prompts.

Once you have received the "You Are All Set" message, you have completed the process. SpeedWaiver will notify Kelley of your successful execution of the Release.

QR Code for PMH Digital Waiver:

We know there are some countries where the text message is not received/sent, if possible, please use a US or Canada-based phone to complete the PMH Digital Release.

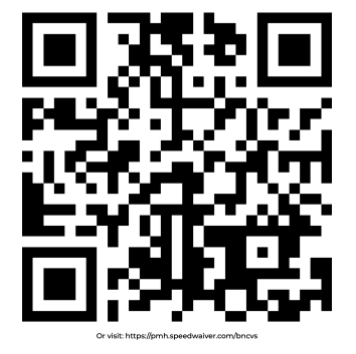

Sign the waiver online for FR/F4/JSF4 (PMH) 2025 Annual Waive